המסך הבא יוצג:

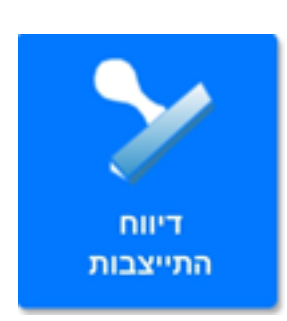

במחשב<u>)דיווח התייצבות יומי</u>(מקביל ל

לאחר לחיצה על הכפתור "דיווח התייצבות"

כפתור זה מאפשר לדווח את התייצבות המטופלים במסגרת.

**????? ??????????????????** 421 15-11-2021 <u>אפליקציית נתיב בסלולר</u> 880

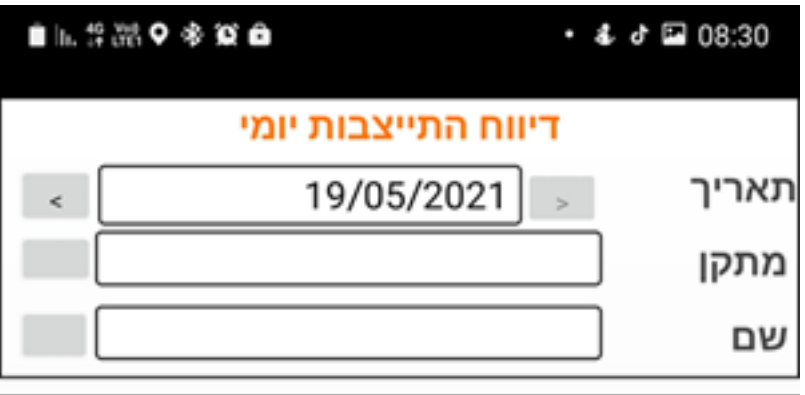

|        | יציאה 1<br>יציאה 2 | כניסה 1<br>כניסה 2 | שם |
|--------|--------------------|--------------------|----|
|        |                    |                    |    |
|        |                    |                    |    |
|        |                    |                    |    |
|        |                    |                    |    |
|        |                    |                    |    |
|        |                    |                    |    |
|        |                    |                    |    |
|        |                    |                    |    |
|        |                    |                    |    |
|        |                    |                    |    |
| _ 0.00 |                    | _                  |    |

לאחר בחירת המתקן ובהתאם להגדרות הדיווח שהוגדרו במתקן (ראה הסבר מטה) יוצג מסך הדיווח:

#### במתקן

| מתקן | ניתן לעמוד על התאריך עצמו ולבחור<br>תאריך אחר מתוך לוח השנה או לחלופין<br>לדפדף אחורה בחיצים לתאריכים קודמים.<br>יש לבחור את המתקן בו נמצאים מקבלי<br>השירות להם נרצה לדווח נוכחות.                                                                                                 |
|------|----------------------------------------------------------------------------------------------------|
| שם   | ניתן לעמוד על הריבוע הלבן - ותיפתח<br>רשימת בחירה של המתקנים שלנו או<br>לחלופין ללחוץ על הכפתור משמאל<br>לבחירת מתקן מתוך עץ המתקנים<br>במידה ונרצה לדווח עבור אדם ספציפי,<br>לאחר בחירת התאריך והמתקן בשדות<br>מעלה- ניתן לעמוד על הריבוע הלבן -<br>ותיפתח רשימת בחירה של המטופלים |

במסך זה לאחר בחירת התאריך והמתקן הרלוונטיים - נוכל לדווח נוכחות למקבלי השירות.

בברירת מחדל התאריך שמוצג הינו התאריך של היום.

תאריך

- 1 תצוגה

סימון ב"V", תיעוד מווח שעות הנוכחות ובמידה ונרצה ניתן להוסיף הערות ליד כל דיווח.

| דיווח התייצבות יומי |                    |                    |                       |
|---------------------|--------------------|--------------------|-----------------------|
| e                   | 15/11/2021         |                    | תאריך                 |
|                     | 100 C              |                    | מתקן [                |
|                     |                    |                    | שם [                  |
|                     | יציאה 1<br>יציאה 2 | כניסה 1<br>כניסה 2 | שם                    |
|                     | 00:00              | 00:00              |                       |
|                     |                    |                    | סה"כ <sup>00:00</sup> |
|                     |                    |                    | הערות                 |
|                     | 00:00              | 00:00              | 1000                  |
|                     |                    |                    | סה"כ <sup>00:00</sup> |
| ~                   |                    |                    | הערות                 |
|                     | 00:00              | 00:00              | -                     |
|                     |                    |                    | סה"כ <sup>00:00</sup> |
| ~                   |                    |                    | הערות                 |
|                     | 00:00              | 00:00              |                       |
|                     |                    |                    | סה"כ 00:00            |
| ~                   |                    |                    | הערות                 |
|                     | 00:00              | 00:00              |                       |
|                     |                    | 0                  | >                     |

- 2 תצוגה

בחירת סוג הדיווח הנכון, תיעוד מווח שעות הנוכחות ובמידה ונרצה ניתן להוסיף הערות ליד כל דיווח.

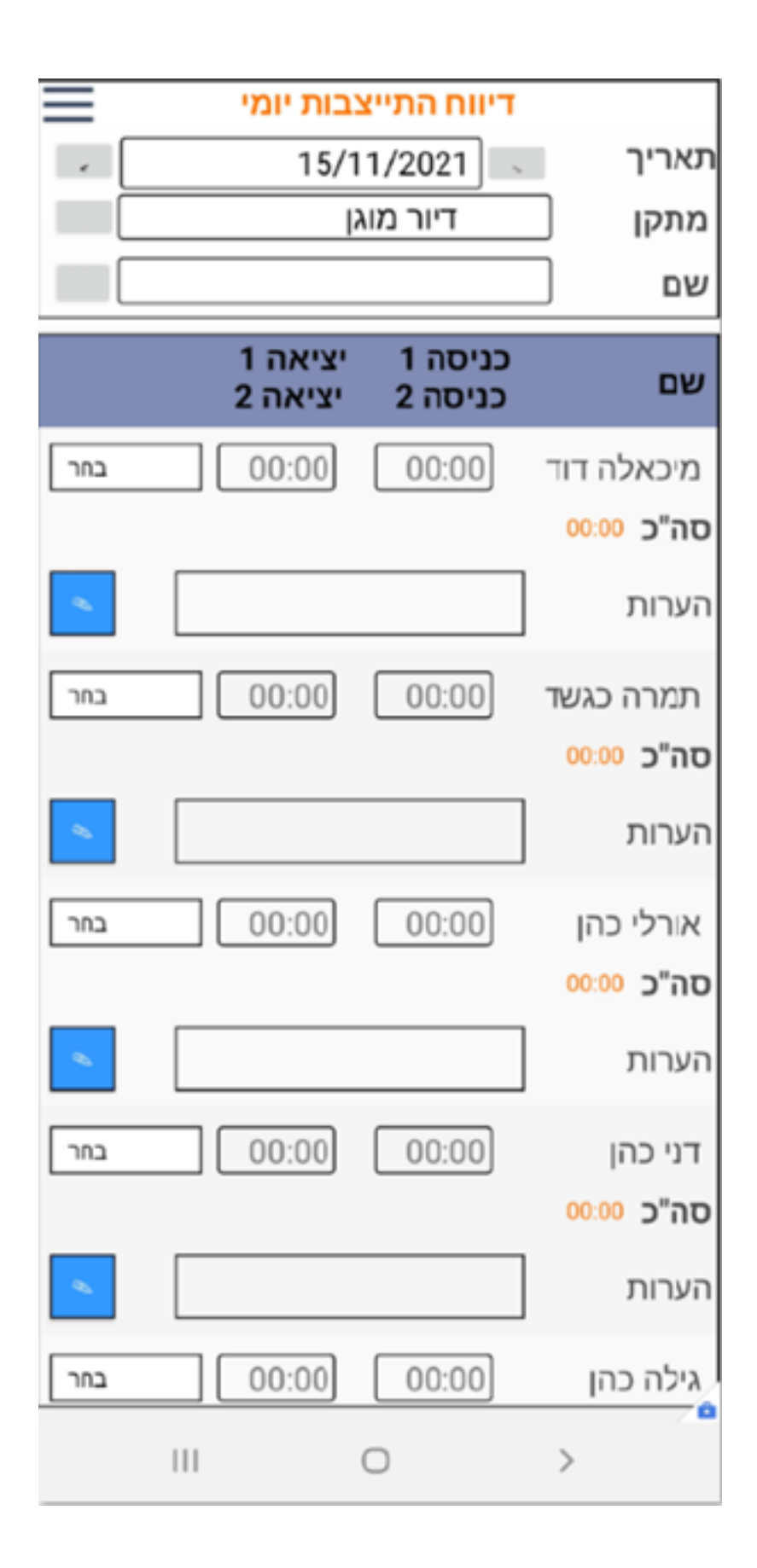

# דווח התייצבות בלבד 🗌

סימון ב"V" בשדה דווח התייצבות בלבד.ביטול

כדי שמסך דיווח ההתייצבות יוצג עם אפשרות דיווח התייצבות על לבחור את סוג הדיווח יש להגדיר בתיק המתקן ידי בחירת סוג בכרטסת פרטים כלליים את הערכים הבאים: דיווח

הגדרות בתיק מתקן:

כפתור זה מאפשר לדווח את התייצבות המטופלים במסגרת.

במחשב)<u>דיווח התייצבות יומי(</u>מקביל ל

לאחר לחיצה על הכפתור "דיווח התייצבות"

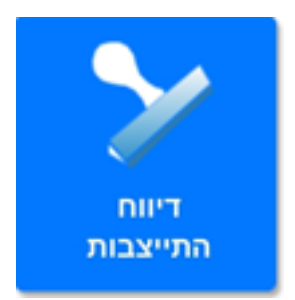

המסך הבא יוצג:

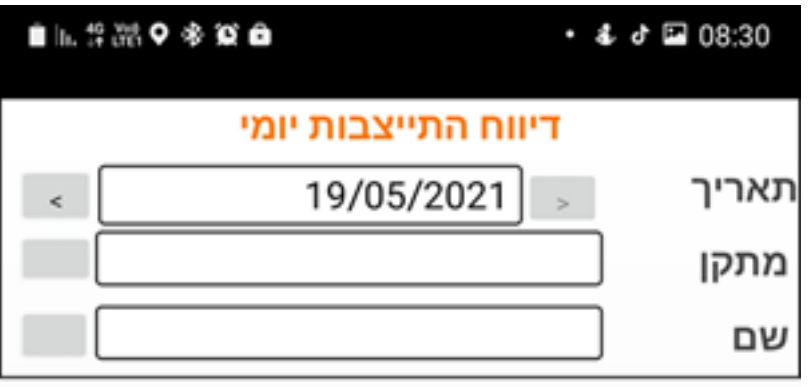

|     | יציאה 1<br>יציאה 2 | כניסה 1<br>כניסה 2 | שם |
|-----|--------------------|--------------------|----|
|     |                    |                    |    |
|     |                    |                    |    |
|     |                    |                    |    |
|     |                    |                    |    |
|     |                    |                    |    |
|     |                    |                    |    |
|     |                    |                    |    |
|     |                    |                    |    |
|     |                    |                    |    |
|     |                    |                    |    |
| 000 |                    |                    |    |

לאחר בחירת המתקן ובהתאם להגדרות הדיווח שהוגדרו במתקן (ראה הסבר מטה) יוצג מסך הדיווח:

## לדפדף אחורה בחיצים לתאריכים קודמים. יש לבחור את המתקן בו נמצאים מקבלי השירות להם נרצה לדווח נוכחות. ניתן לעמוד על הריבוע הלבן - ותיפתח רשימת בחירה של המתקנים שלנו או לחלופין ללחוץ על הכפתור משמאל לבחירת מתקן מתוך עץ המתקנים נמידה ונרצה לדווח עבור אדם ספציפי, שם לאחר בחירת התאריך והמתקן בשדות מעלה- ניתן לעמוד על הריבוע הלבן -ותיפתח רשימת בחירה של המטופלים

ניתן לעמוד על התאריך עצמו ולבחור תאריך אחר מתוך לוח השנה או לחלופין לדפדף אחורה בחיצים לתאריכים קודמים. יש לבחור את המתקן בו נמצאים מקבלי מתקן השירות להת וראה לדוות וורחות

בברירת מחדל התאריך שמוצג הינו תאריך הברירת מחדל התאריך של היום.

במסך זה לאחר בחירת התאריך והמתקן הרלוונטיים - נוכל לדווח נוכחות למקבלי השירות.

#### - 1 תצוגה

סימון ב"V", תיעוד מווח שעות הנוכחות ובמידה ונרצה ניתן להוסיף הערות ליד כל דיווח.

|     | בות יומי           | דיווח התייצ        |                       |
|-----|--------------------|--------------------|-----------------------|
| · . | 15/11/2021         |                    | תאריך                 |
|     |                    | 1.000              | מתקן [                |
|     |                    |                    | שם [                  |
|     | יציאה 1<br>יציאה 2 | כניסה 1<br>כניסה 2 | שם                    |
|     | 00:00              | 00:00              |                       |
|     |                    |                    | סה"כ <sup>00:00</sup> |
|     |                    |                    | הערות                 |
|     | 00:00              | 00:00              | 1000                  |
|     |                    |                    | סה"כ <sup>00:00</sup> |
| ~   |                    |                    | הערות                 |
|     | 00:00              | 00:00              | 100.00                |
|     |                    |                    | סה"כ <sup>00:00</sup> |
| ~   |                    |                    | הערות                 |
|     | 00:00              | 00:00              |                       |
|     |                    |                    | סה"כ <sub>00:00</sub> |
| ~   |                    |                    | הערות                 |
|     | 00:00              | 00:00              |                       |
|     |                    | 0                  | >                     |

- 2 תצוגה

| $\equiv$ | בות יומי           | דיווח התייצ        |                       |
|----------|--------------------|--------------------|-----------------------|
| · .      | 15/1               | 1/2021             | תאריך                 |
|          | דיור מוגן          |                    | מתקן                  |
|          |                    |                    | שם                    |
|          | יציאה 1<br>יציאה 2 | כניסה 1<br>כניסה 2 | שם                    |
| בחר      | 00:00              | 00:00              | מיכאלה דוד            |
|          |                    |                    | סה"כ 00:00            |
| •        |                    |                    | הערות                 |
| בחר      | 00:00              | 00:00              | תמרה כגשד             |
|          |                    |                    | סה"כ <sub>00:00</sub> |
| •        |                    |                    | הערות                 |
| בחר      | 00:00              | 00:00              | אורלי כהן             |
|          |                    |                    | סה"כ <sup>00:00</sup> |
| •        |                    |                    | הערות                 |
| בחר      | 00:00              | 00:00              | דני כהן               |
|          |                    |                    | סה"כ 00:00            |
| •        |                    |                    | הערות                 |
| בחר      | 00:00              | 00:00              | גילה כהן              |
|          |                    | 0                  | >                     |

בחירת סוג הדיווח הנכון, תיעוד מווח שעות הנוכחות ובמידה ונרצה ניתן להוסיף הערות ליד כל דיווח.

התנאי להצגת המתקן ברשימת המתקנים במסך

## דווח התייצבות בלבד 🗹

. סימון ב"V" בשדה דווח התייצבות בלבד.

כדי שמסך דיווח ההתייצבות יוצג עם אפשרות דיווח התייצבות על סימון ב"V" יש להגדיר בתיק המתקן בכרטסת ידי סימון ב"V פרטים כלליים את הערכים הבאים:

### דווח התייצבות בלבד

סימון ב"V" בשדה דווח התייצבות בלבד.כימול

כדי שמסך דיווח ההתייצבות יוצג עם אפשרות דיווח התייצבות על לבחור את סוג הדיווח יש להגדיר בתיק המתקן ידי בחירת סוג בכרטסת פרטים כלליים את הערכים הבאים: דיווח

הגדרות בתיק מתקן:

יוגדר אחד מהערכים הבאים:צורת דיווח חודשית > בשדה "פרמים כלליים > בכרמסת בתיק המתקןרק מתקנים ש "

בתובת אתר: https://kb.nativ.app/article.php?id=421

לפי שעות
לפי ימים
שעון נוכחות

• דיווח לפי סמטוס גבייה

יוצגו ברשימת המתקנים במסך זה.